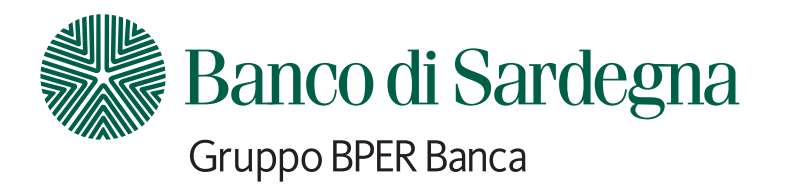

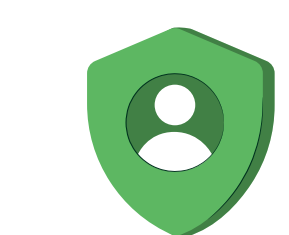

•

del

# Guida alla corretta firma dei documenti

Processo FEQ - Firma Elettronica Qualificata

### Passaggi processo

Riceverai una e-mail sul tuo indirizzo mail certificato. dall'indirizzo: info@bpergroup.net Mittente: Gruppo Bper -Oggetto: Firma i tuoi documenti

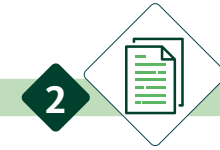

L'e-mail rimanda alla documentazione che devi firmare per poter confermare la proposta

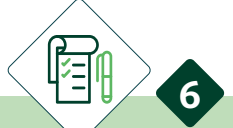

Nel caso in cui ci fossero più punti firma:

- al click sul primo punto si apre un pop up con l'elenco dei successivi punti firma pre selezionati e cliccando sui vari "MOSTRA" puoi vedere i paragrafi inerenti ai singoli punti firma
  - tenendoli tutti fleggati con un'unica firma li puoi firmare tutti in un unico momento
- cliccando su "prosegui" si apre il pop up dove bisogna dare l'adesione obbligatoria ai 2 check box e poi cliccare su "ACCETTA"

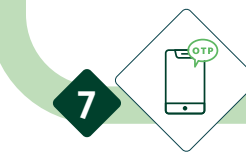

Dopo aver cliccato "ACCETTA" si apre il **pop up** per l'inserimento del codice OTP che viene spedito al numero di cellulare certificato che ci hai fornito. Qui dovrai inserire il codice OTP entro 5 minuti e cliccare "FIRMA"

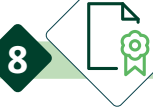

A questo punto tornerai a visualizzare il **documento** originale e verrà mostrato il messaggio che "Il processo di firma è terminato"

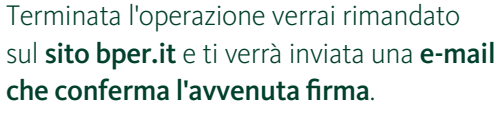

Clicca su "APRI DOCUMENTO"

che dovrai firmare in più punti

per visualizzare il documento

per approvazione

Da questa e-mail potrai scaricare il documento appena firmato entro e non oltre 15 giorni

Nel caso di un'unica firma, cliccando su "Clicca per firmare" si apre il pop up dove bisogna dare l'adesione obbligatoria ai 2 check box e poi cliccare su "ACCETTA"

Per firmare puoi:

- cliccare direttamente sulla freccia ">" nella barra in alto che rimanda al primo punto firma
  - leggere e scrollare il documento per poi cliccare sul primo punto firma che si incontra

Dopo la consulenza a distanza, riceverai una e-mail sull'indirizzo di posta certificato che ci hai indicato.

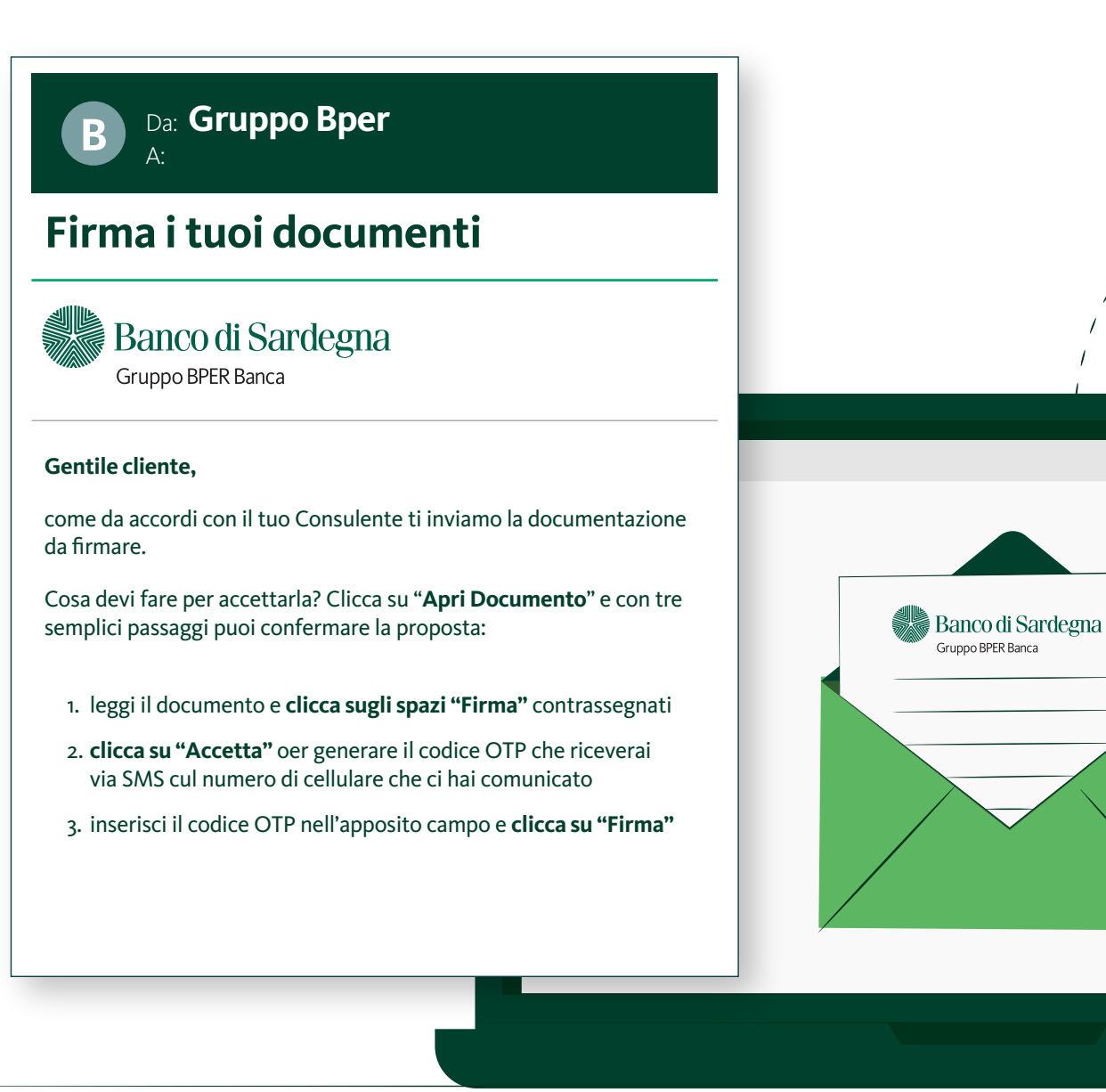

#### Puoi cliccare sulla freccia nella barra in alto (Figura 1) oppure scorrere il documento e cliccare sul punto firma specifico (Figura 2)

| Banco di Sardegna<br>Gruppo BPER Banca |                                                                                                    |   |
|----------------------------------------|----------------------------------------------------------------------------------------------------|---|
| Ratino di Sardrgua<br>Gualoffitaus     | Inizia qui per firmare il tuo documento   Image: Banco di Sardegna   Gruppo BPER Banca     Mittente     Abbiamo da voi ricevuto in data odierna la seuente comunicazione:   Sottoscrizione   1/: | 2 |
| Banco di Sardegna<br>Gruppo BPER Banca |                                                                                                    |   |
|                                        | Data   Clicca per firmare   (per presa visione e ricezione)   BANCO DI SARDEGNA SOCIETA per AZIONI                                                                                               | 2 |

Nel caso in cui nel documento fossero presenti più punti firma, al click sul primo si apre un pop up con i successivi punti già pre selezionati. Cliccando sui vari "MOSTRA" si possono vedere i paragrafi del documento inerenti ai singoli punti firma

| Banco di Sardegna<br>Gruppo BPER Banca |                                                                                                    |                                       |
|----------------------------------------|----------------------------------------------------------------------------------------------------|---------------------------------------|
| Banco di Sardegna<br>organistatori     |                                                                                                    |                                       |
|                                        | Conferma Firma                                                                                                   |                                       |
| ■ Internet Stretigen                   | Dichiaro di aver preso visione della documentazione e di voler<br>la mia firma sui campi selezionati di seguito: | r apporre                             |
|                                        | Deseleziona tutto Apponi 5 firme in una volta sola                                                               |                                       |
|                                        | ✓ Clicca per firmare* ▼                                                                                          | MOSTRA                                |
|                                        | Iclicca per firmare* ▼                                                                                           | MOSTRA                                |
| ^                                      | Iclicca per firmare* ▼                                                                                           | MOSTRA                                |
|                                        | Iclicca per firmare* ▼                                                                                           | MOSTRA                                |
|                                        | Iclicca per firmare* ▼                                                                                           | MOSTRA                                |
|                                        | * Questo campo è obbligatorio                                                                                    |                                       |
|                                        | ANNULLA PROSEGUI                                                                                                 |                                       |
|                                        | Data                                                                                                    | BANCO DI SARDEGNA                     |
|                                        |                                                                                                    | SOCIETA' per AZIONI<br>Turing Charles |
|                                        | (per presa visione e ricezione)                                                                                  | Firma Banca                           |
| =                                      |                                                                                                    |                                       |

#### Adesione obbligatoria ai 2 check box (Autocertificazione e Consenso trattamento dati)

| Banco di Sardegna<br>Gruppo BPER Banca |                                                                                                    |
|----------------------------------------|----------------------------------------------------------------------------------------------------|
| Banod Sardema<br>Generativa            |                                                                                                    |
|                                        | Titolo di dialogo per disclaimer Disposable                                                                                                    |
|                                        |                                                                                                    |
| famod Svelana<br>Lagentina             |                                                                                                    |
|                                        |                                                                                                    |
|                                        |                                                                                                    |
|                                        | Al fine di perfezionare la sottoscrizione del Modulo di richiesta con firma elettronica, è necessario accettare i termini                                                                                                    |
|                                        | e le condizioni della fornitura richiesta contrassegnando con un segno di spunta le 2 caselle sottostanti:                                                                                                    |
|                                        | nell'ambito dei servizi di BPER (https://www.intesa.it/manuali-operativi-e-trustcom/) e conferma la volontà<br>di richiedere l'emissione di un certificato qualificato di firma elettronica erogato dal QTSP INIZIATIVE TELEMATICHE<br>PER I SERVIZI APPLICATIVI e disciplinato dal presente Modulo, dal Manuale Operativo, dal Regolamento (UE)<br>N.910/2014 (eIDAS), dal DIgs 7 marzo 2005, n. 82 (CAD), dal DPCM del 22 Febbraio 2013 e loro e ss.mm.ii. |
| C manual Scolarau                      | II/La sottoscritto/a, a seguito di presa visione dell'informativa sulla privacy prevista al QUADRO G, autorizza<br>INIZIATIVE TELEMATICHE PER I SERVIZI APPLICATIVI al trattamento dei dati personali                                                                                                    |
|                                        | ANNULLA ACCETTA                                                                                                    |
|                                        |                                                                                                    |

## Inserimento codice OTP ricevuto sul numero di cellulare certificato che ci hai fornito

|                                        |                                                                                                    | GRUPPO BPER                                                                                                    |
|----------------------------------------|----------------------------------------------------------------------------------------------------|----------------------------------------------------------------------------------------------------|
| Banco di Sardegna<br>Gruppo BPER Banca |                                                                                                    |                                                                                                    |
|                                        | Titolo di dialogo firma con certificato disponibile   Codice OTP   011472     Firmato da:   Data e ora: | oggi 15:48<br>Gruppo Bper Servizi Online: per<br>eseguire la firma dei documenti<br>con riferimento alla transazione<br>AbcDEfGhiL, digitare il codice:<br><b>D11472</b> |
|                                        | Codice Transazione: AbCDEfGhiL<br>Il tuo codice segreto scadrà in 3:24                                  |                                                                                                    |
|                                        | Clicca per firmare     947       (per presa visione e ricezione)     Firma Banca                        |                                                                                                    |

15:49

JII 🔵

#### Messaggio di esito operazione

| Banco di Sardegna<br>Gruppo BPER Banca |               |                                                       |                                                                             |  |
|----------------------------------------|---------------|-------------------------------------------------------|-----------------------------------------------------------------------------|--|
| Bunco di Sardegna                      | V Processo di | firma terminato.                                      |                                                                             |  |
|                                        |               |                                                       |                                                                             |  |
|                                        |               |                                                       |                                                                             |  |
|                                        |               | Clicca per firmare<br>(per presa visione e ricezione) | BANCO DI SARDEGNA<br>SOCIETA: per AZIONI<br>Grand Per AZIONI<br>Firma Banca |  |